## GoGolfScore.com

User Manual

By Kevin Zheng

Introduction:

My name is Kevin Zheng, and I am a young high school student who played on the varsity golf team at Phillips Academy Andover. I am passionate about golf and dedicated to inspiring more young kids to take up the sport.

Golf is all about understanding the statistics of your game, but sophisticated statistics are often unavailable to the average player. To address this, I built a user-friendly website that allows golfers to input limited information about each shot.

With this data, the website generates key essential statistics, such as greens in regulation (GIR), par-4 average, and more. It also integrates up-to-date PGA professional statistics for comparison, helping players better understand their game.

Let's score better, play better, and grow the love for golf together!

# Overview - A brief glance of gogolfscore.com

|                                              | Vy Golf Statistics Home About                                                                                                    |               | Login Regis | ster |
|----------------------------------------------|----------------------------------------------------------------------------------------------------|---------------|-------------|------|
| Party and                                    |                                                                                                    | PGA Pro Stats | Refresh     | 2    |
| Sheet a                                      | Welcome to GoGolfScore.com                                                                                                    | Category      | PGA Pro     |      |
| 1. A. S. S. S. S. S. S. S. S. S. S. S. S. S. |                                                                                                    | Avg Score     | 71.58       |      |
| 1                                            | What We Offer:                                                                                                    | GIR %         | 67.47%      |      |
| -                                            | <ul> <li>Score and Shot Tracking: Easily log your score and every shot of your game, hole by<br/>hole.</li> </ul>                                                                        | Up & Down     | 59.94%      | . 4  |
|                                              | <ul> <li>Comprehensive Game Statistics: Automatically calculate and analyze key golf<br/>metrics, including fairways hit, greens in regulation, putts per round, and more.</li> </ul>    | Putts         | 28.87       | 書    |
|                                              | <ul> <li>Personalized Insights: Discover trends and strengths in your game, and identify areas that need improvement.</li> </ul>                                                         | Putts Avg     | 1.75        |      |
|                                              | <ul> <li>Compare and Compete Anytime: With PGA pro statistics always accessible on the<br/>sidebar, you can effortlessly benchmark your performance and set measurable goals.</li> </ul> | Par 5 Avg     | 4.58        |      |
|                                              | How It Works:                                                                                                    | Par 4 Avg     | 4.01        |      |
|                                              | 1. Register and Login: Create an account to start tracking your games.         2. Add Games: Enter your scorecard and shot details for every round you play.                             | Par 3 Avg     | 3.06        | 100  |
|                                              | <ol> <li>Game Overview: Easily review all the games you've played. Click on any game to see<br/>detailed scores and insights for each round.</li> </ol>                                  |               |             |      |
|                                              | <ol> <li>View Statistics: Explore your performance metrics and watch as your numbers<br/>improve over time.</li> </ol>                                                                   |               |             | -    |
|                                              | <ol> <li>Sidebar Insights: Instantly compare your stats against PGA professionals for real-<br/>time motivation and strategy adjustments.</li> </ol>                                     | C-101-1-      |             | _    |

## **User Manual**

### Step # 1 register:

New users need to register first. The website only collects minimum user information in order to track each user's golf data. Click *"Register"* from the top manu to register.

| 👻 🚷 GoGolfScore - Regis | ter × +                                                                                                    |                                                                                                    |             | >                 | < |
|-------------------------|----------------------------------------------------------------------------------------------------|----------------------------------------------------------------------------------------------------|-------------|-------------------|---|
| < → C ⋒ (*              | https://www.gogolfscore.com/register                                                                             |                                                                                                    |             | ☆ 🖪               | : |
| 1                       | My Golf Statistics Home About                                                                                    |                                                                                                    | Login Regis |                   |   |
| the star                |                                                                                                    |                                                                                                    |             | -                 |   |
|                         | Join Today                                                                                                    | PGA Pro Stats                                                                                                    | Refresh     |                   |   |
|                         | Username                                                                                                    | Category                                                                                                    | PGA Pro     | The second second |   |
|                         |                                                                                                    | Avg Score                                                                                                    | 71.58       |                   |   |
|                         | Email                                                                                                    | GIR %                                                                                                    | 67.47%      |                   |   |
|                         |                                                                                                    | Up & Down                                                                                                    | 59.94%      | · · ·             |   |
|                         | Password                                                                                                    | Putts                                                                                                    | 28.87       |                   |   |
|                         |                                                                                                    | Putts Avg                                                                                                    | 1.75        |                   |   |
|                         | Confirm Password                                                                                                 | Par 5 Avg                                                                                                    | 4.58        |                   |   |
|                         |                                                                                                    | Par 4 Avg                                                                                                    | 4.01        | State of the      |   |
|                         | Sign Up                                                                                                    | Par 3 Avg                                                                                                    | 3.06        | And the second    |   |
| -                       |                                                                                                    | - Anna -                                                                                                    | MOR INVOLU  |                   |   |
| TRANSPORT -             | Already Have An Account? Sign In                                                                                 |                                                                                                    |             |                   |   |
| COLUMN STREET           | And the second second second second second second second second second second second second second second second | and the second second s |             |                   |   |

Step #2 login:

After user registration, just click login from the manu, and check "*Remember Me*" in the browser to avoid relogin each time you revisit the website.

| 🗸 🌔 GoGolfScore - Lo                                                                                                    | jin × +                           |    |                                 |         |         | -     |   | ×          |
|----------------------------------------------------------------------------------------------------|-----------------------------------|----|---------------------------------|---------|---------|-------|---|------------|
| < → C ⋒                                                                                                    | https://www.gogolfscore.com/login |    |                                 |         |         | ☆     | в | :          |
|                                                                                                    | My Golf Statistics Home About     |    |                                 |         |         |       |   |            |
| -                                                                                                    |                                   |    | A DESCRIPTION OF TAXABLE PARTY. |         |         |       |   |            |
| Contraction of the local division of the local division of the loc | Log In                            |    | PGA Pro Stats                   | Refresh |         |       |   |            |
| -                                                                                                    | Email                             |    | Category                        | PGA Pro |         |       |   |            |
| States of the second second second second second second second second second second second second second second                                                                                                    | zhengkevin3963@gmail.com          | 2  | Avg Score                       | 71.58   |         |       |   |            |
|                                                                                                    | Password                          |    | GIR %                           | 67.47%  | ing a   |       |   |            |
|                                                                                                    |                                   |    | Up & Down                       | 59.94%  |         |       |   |            |
| - Transall                                                                                                    | Remember Me                       |    | Putts                           | 28.87   | PART    | -     |   |            |
|                                                                                                    | Login                             |    | Putts Avg                       | 1.75    |         |       |   |            |
|                                                                                                    | Forgot Password?                  |    | Par 5 Avg                       | 4.58    |         |       |   | The second |
|                                                                                                    | Need An Account? Sign Up Now      | 31 | Par 4 Avg                       | 4.01    | PINANA  | II IA |   |            |
|                                                                                                    | I WAY LINE ALL                    |    | Par 3 Avg                       | 3.06    | State 1 |       |   |            |
| in his states                                                                                                    |                                   |    |                                 |         |         |       |   |            |
|                                                                                                    |                                   |    |                                 |         |         |       |   |            |
|                                                                                                    |                                   |    |                                 |         |         |       |   |            |

Step #3 Add a new Game by clicking *"New Game*" from the top manu.

Add a new game by selecting a course from the drop down list, if it is not available, just click *"Add New Course"* button to add a new one.

| ▼ SGGOlfScore - Add Game × +                  | - (                                                                                                    | - ×   |
|-----------------------------------------------|----------------------------------------------------------------------------------------------------|-------|
| ← → ♂ ⋒ 😄 https://www.gogolfscore.com/addgame | *                                                                                                    | Bi    |
| My Golf Statistics Home About                 | Logout New Game Game Overview Statistics                                                                                                    |       |
| Add a New Game                                | My Golf Stats Refresh                                                                                                    |       |
|                                               | Category My Stats Pro                                                                                                    | a dis |
| Course                                        | Avg Score 79.86 71.58                                                                                                    |       |
| Select a course   Add New Course              | GIR % 63.43% 67.47%                                                                                                    |       |
| Par Date                                      | Up & Down 45.00% 59.94%                                                                                                    |       |
| 72 mm/dd/yyyy                                 | Putts 32./1 28.8/                                                                                                    | Ser.  |
| Remarks                                       | Putts Avg 1.83 1.75                                                                                                    |       |
| Add your remarks here                         | Par 4 Avg 4.61 4.01                                                                                                    |       |
|                                               | Par 3 Avg 3,23 3,06                                                                                                    |       |
| Save                                          | approximation of the second second seco |       |
|                                               |                                                                                                    |       |
|                                               |                                                                                                    |       |
|                                               |                                                                                                    |       |
|                                               |                                                                                                    |       |
|                                               |                                                                                                    |       |
| 🛛 🔤 🖌 Add a New Course                        | ×                                                                                                    |       |
|                                               |                                                                                                    |       |
|                                               |                                                                                                    |       |
| Course Name                                   |                                                                                                    |       |
| Course Name                                   | 1                                                                                                    |       |
|                                               |                                                                                                    |       |
|                                               |                                                                                                    |       |
| State (Country                                |                                                                                                    |       |
| State/Country                                 |                                                                                                    |       |
| Select a state                                | ~                                                                                                    |       |
|                                               |                                                                                                    |       |
|                                               | 1                                                                                                    |       |
|                                               |                                                                                                    |       |
| Close                                         | Save Course                                                                                                    |       |
|                                               |                                                                                                    |       |
|                                               | 8                                                                                                    |       |

Step #4 log each shot while you are playing the game, click the "Save" button to save the hole data.

| 🗸 🌔 GoGolfScore - Ar                | ddhole × +               |                              |                |      |          |           |            |         |          | _  |     | $\times$      |
|-------------------------------------|--------------------------|------------------------------|----------------|------|----------|-----------|------------|---------|----------|----|-----|---------------|
| $\leftrightarrow$ $\rightarrow$ C M | ttps://www.gogolfscore.c | :om/addhole?game_id=34&max_h | nole_number=11 |      |          |           |            |         |          | ☆  | в   | :             |
|                                     | My Golf Statistics       |                              |                |      |          |           | ne Game Ov |         |          |    |     |               |
| 1 the                               | Game Dashboard           | Enter Score                  | for Hole #12   | Save |          | My Golf S | tats       | Refresh |          |    |     |               |
| A Bart                              | Par                      |                              | •              |      |          | Category  | My Stats   | Pro     |          | -  |     |               |
|                                     |                          | т<br>т                       |                |      | in the   | Avg Score | 79.86      | 71.58   |          | 1P |     |               |
| 漫 注合                                | Tee Shot                 | 1                            |                |      |          | GIR %     | 63.43%     | 67.47%  |          | 液  | 1   |               |
| and the second                      | Approach Shots           |                              |                |      |          | Up & Down | 45.00%     | 59.94%  |          |    | Ø., |               |
|                                     | Pitches                  |                              |                |      | <b>A</b> | Putts     | 32.71      | 28.87   | 建造       |    |     | ب             |
|                                     | Chips                    |                              |                |      |          | Putts Avg | 1.83       | 1.75    |          |    |     |               |
|                                     | Cimps                    |                              |                |      |          | Par 5 Avg | 5.06       | 4.58    |          | -  |     |               |
|                                     | Bunkers                  |                              |                |      | -        | Par 4 Avg | 4.61       | 4.01    |          |    |     |               |
|                                     | Putts                    |                              |                |      |          | Par 3 Avg | 3.23       | 3.06    | APRIL OF | 2  |     |               |
|                                     | Penalty Strokes          |                              |                |      |          | No.       |            | ALC: NO |          |    |     | 100           |
|                                     | Comments                 | Add your comments            | here           |      |          |           |            |         |          |    |     | A DESTRUCTION |
|                                     | Save                     |                              |                |      |          |           |            |         |          |    |     |               |

Step #5 Once you complete the current hole, you can click the *"Game Dashboard"* button to revisit the each hole of the current game, click the Hole # in case you want to update the details.

| 👻 🐌 GoGolfScore - Game                                                                                                    | Dashboarc × +    |                              |                      |                               |               |            |                |             | -           |                |
|----------------------------------------------------------------------------------------------------|------------------|------------------------------|----------------------|-------------------------------|---------------|------------|----------------|-------------|-------------|----------------|
| < → C ⋒ 🕾                                                                                                    | https://www.goge | olfscore.com/c               | dashboard?game       | _id=34                        |               |            |                |             | 1           | z 🛛 🗄 🗄        |
| М                                                                                                    | y Golf Statistic | cs Hom                       |                      |                               |               |            | e Game Ove     | erview Stat | istics      |                |
|                                                                                                    |                  |                              |                      |                               |               |            |                |             |             |                |
|                                                                                                    | SCORE G          | ame [                        | Dashboa              | All Games                     |               | My Golf St | tats           | Refresh     |             |                |
| Stan Or                                                                                                    | Cou<br>Dat       | urse: Reunio<br>te: 2025-03- | n Palmer Cours<br>15 | se, FL <b>Par:</b> 72         |               | Category   | My Stats       | Pro         |             |                |
| and the second                                                                                                    |                  |                              |                      |                               | -             | Avg Score  | 79.86          | 71.58       | Tiphing of  | and the second |
| The second second                                                                                                    | Add              |                              |                      | Front 9 Back 9 All            | -             | GIR %      | 63.43%         | 67.47%      |             | and the        |
|                                                                                                    | Hole #           | Par                          | Score                | Comments                      |               | Up & Down  | 45.00%         | 59.94%      | STATION IN  | No.            |
| A REPORT                                                                                                    | 1                | 4                            | +1                   |                               |               | Putts      | 32.71          | 28.87       |             |                |
| 1 port                                                                                                    | 2                | 3                            | +1                   |                               |               | Putts Avg  | 1.83           | 1.75        | IN WATER OF |                |
|                                                                                                    | 3                | 5                            | +2                   | 30 feet putt                  | (and)<br>(see | Par 5 Avg  | 5.06           | 4.58        |             |                |
|                                                                                                    | 4                | 4                            | +1                   | Down hill chip                |               | Par 4 Avg  | 4.61           | 4.01        |             |                |
| Con Star                                                                                                    | 5                | 3                            | 0                    |                               |               | Par 3 Avg  | 3.23           | 3.06        |             |                |
| and the second second s | 6                | 4                            | +5                   | Pitch low ball to the bunkers |               |            | ATTAL STATE OF | CH P        |             |                |
|                                                                                                    | 7                | 4                            | +2                   | First tee shot left to water  |               |            |                |             |             |                |
|                                                                                                    | 8                | 4                            | +1                   | Tee shot to bunker            |               |            |                |             |             |                |
|                                                                                                    | 9                | 5                            | 0                    |                               |               |            |                |             |             |                |
|                                                                                                    | 10               | 5                            | +1                   |                               |               |            |                |             |             |                |
|                                                                                                    | 11               | 4                            | 0                    |                               |               |            |                |             |             |                |
|                                                                                                    |                  |                              |                      |                               |               |            |                |             |             |                |

#### Step #6

You can review all the games that you logged in this website by clicking the *"All Games"* button , see your game history and scores for each game. Click the *Game ID* to visit game details.

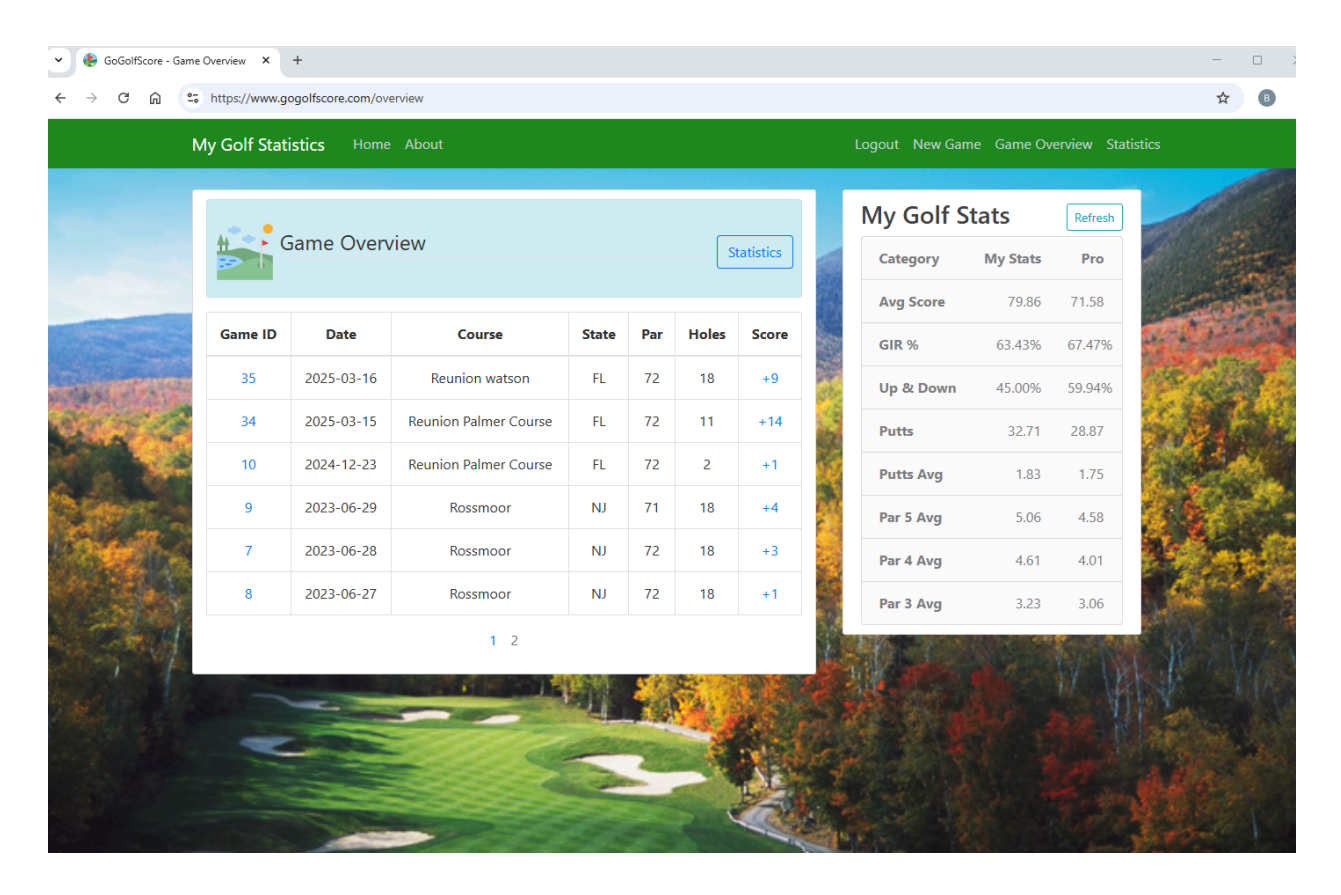

Step #7

You can view the key game statistics by clicking the *"Statistics"* button on top. It will display the key statistics, such as "Green In Regulation" (GIR), "Up & Down", Putting Average, etc. on the page.

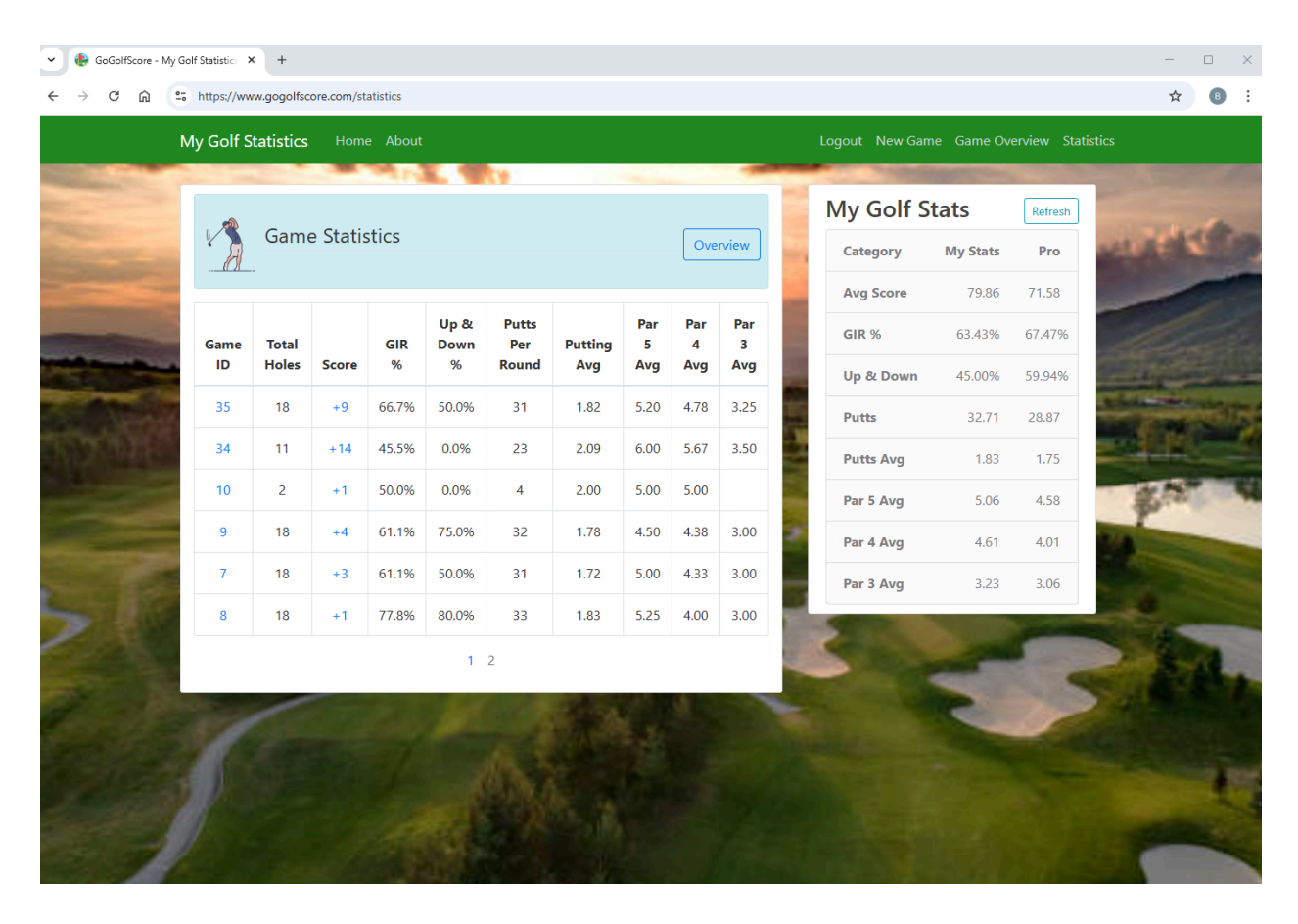

### Step #8

The website also provides you with up to date aggregate statistics of all the games you ever played and logged in our website.

As a bonus feature, it also showed you the current PGA Pro's statistics for the same category by dynamtically querying the pga.com, so you know where you can improve your game.

|     | Logout New Gam | ne Game Ov | erview Sta | tistics    |
|-----|----------------|------------|------------|------------|
|     |                |            |            |            |
|     | My Golf S      | tats       | Refresh    |            |
|     | Category       | My Stats   | Pro        | The second |
| 100 | Avg Score      | 79.86      | 71.58      | and the    |
|     | GIR %          | 63.43%     | 67.47%     |            |
|     | Up & Down      | 45.00%     | 59.94%     |            |
|     | Putts          | 32.71      | 28.87      |            |
|     | Putts Avg      | 1.83       | 1.75       |            |
|     | Par 5 Avg      | 5.06       | 4.58       |            |
|     | Par 4 Avg      | 4.61       | 4.01       |            |
|     | Par 3 Avg      | 3.23       | 3.06       | Acres 2    |
|     |                |            | - MICH IN  |            |

Bored of your golf statistical data? Maybe you should enjoy our periodically changing background images!